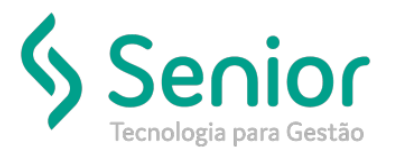

#### O que ocorre?

Evento R-2060 (CPRB) indisponível/não configurado

### O que fazer para resolver?

Cadastrar e configurar o Evento

Onde e como fazer para resolver?

- Acessar o Módulo Fiscal e efetuar Criação e/ou Configuração do Evento R-2060:
- Caminho: Trucker->Controladoria->Fiscal->SPED->EFD-Reinf (Escrituração Fiscal Digital de Retenções e Outras Informações Fiscais)->Eventos

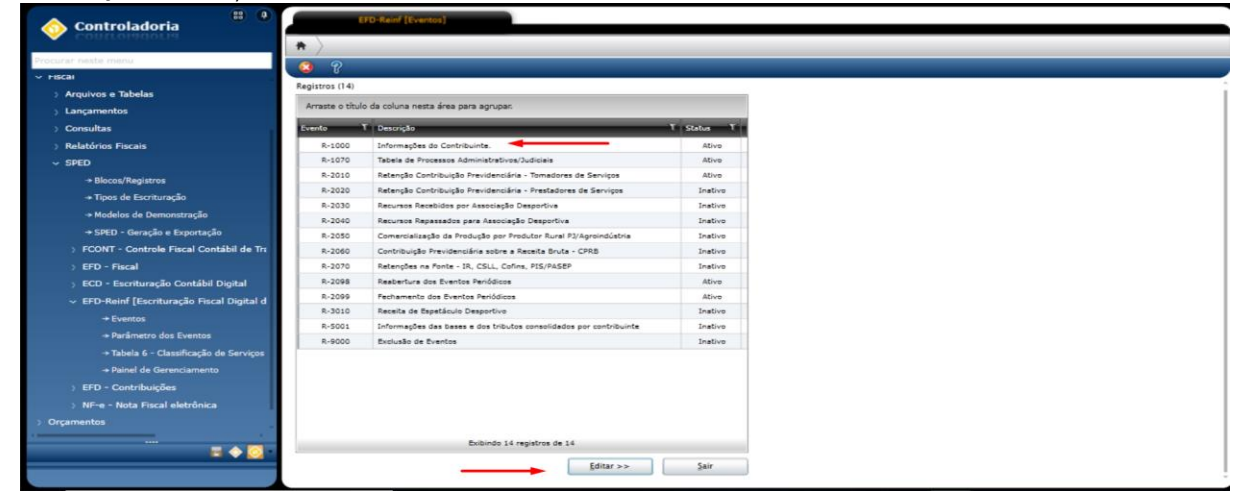

Se o Evento R-2060 já estiver cadastrado, necessário editar e alterar o status de "Inativo" para "Ativo":

| 🔥 Controladoria                                                                                         | EFD-Reinf [Eventos]                                      |
|----------------------------------------------------------------------------------------------------|----------------------------------------------------------|
| Controladoria                                                                                           | 🕈 👌 Eventos [Editar] 👌                                   |
| Procurar neste menu                                                                                     |                                                          |
| ~ SPED                                                                                                  | Evento Status                                            |
| → Blocos/Registros                                                                                      | R-2060 A - Ativo                                         |
| → Tipos de Escrituração                                                                                 | Descrição                                                |
| → Modelos de Demonstração                                                                               | Contribuição Previdenciária sobre a Receita Bruta - CPRB |
| → SPED - Geração e Exportação                                                                           |                                                          |
| › FCONT - Controle Fiscal Contábil de Transição                                                         | Log Sair                                                 |
| > ECF - Escrituração Contábil Fiscal                                                                    |                                                          |
| > ECD - Escrituração Contábil Digital                                                                   |                                                          |
| > EFD - Fiscal                                                                                          |                                                          |
| <ul> <li>V EFD-Reinf [Escrituração Fiscal Digital de Retenções e Outras Informações Fiscais]</li> </ul> |                                                          |
| → Eventos                                                                                               |                                                          |
| → Parâmetro dos Eventos                                                                                 |                                                          |
| → Tabela 6 - Classificação de Serviços Prestados                                                        |                                                          |
| → Painel de Gerenciamento                                                                               |                                                          |
| > EFD - Contribuições                                                                                   |                                                          |
| > NF-e - Nota Fiscal eletrônica                                                                         |                                                          |
| > Orçamentos                                                                                            |                                                          |
| > Patrimônio                                                                                            |                                                          |
| ···· 🚆 🔶 🚫 •                                                                                            |                                                          |
|                                                                                                    |                                                          |
|                                                                                                    |                                                          |

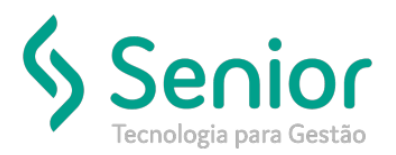

• Editar o Evento R-2060 em em Controladoria > Fiscal > SPED > EFD-Reinf [Escrituração Fiscal Digital de Retenções e Outras Informações Fiscais] > Parâmetro dos Eventos:

| 🙃 Controladoria                     | (PD-Read (Parimetros)                                                   |
|-------------------------------------|-------------------------------------------------------------------------|
| Controladoria                       | *                                                                       |
| Procurar neste menu                 | 🐽 🚍 🛧 🍅 👄 🔅 🚽 🔍 🖓                                                       |
| > ISS - Imposto Sobre Serviços      | Emorea                                                                  |
| > Macros                            | Atualizar Registros                                                     |
| > Observações                       |                                                                         |
| > TIPI - Tabela de Incidência do IP | Registros (6)                                                           |
| > Lançamentos                       | Arraste o título da coluna nesta área para agrupar.                     |
| > Consultas                         | čventos T                                                               |
| > Relatórios Fiscais                | R-1000 - Informações do Contribuinte.                                   |
| ~ SPED                              | R-2010 - Retenção Contribuição Previdenciária - Tomadores de Serviços   |
| → Blocos/Registros                  | R-2020 - Retenção Contribuição Previdenciária - Prestadores de Serviços |
| → Tipos de Escrituração             | R-2060 - Contribuição Previdenciária sobre a Receita Bruta - CPRB       |
| → Modelos de Demonstração           | R-2099 - Resterure dos Eventos Pariódicos                               |
| → SPED - Geração e Exportação       | N-2019 + rechamento dos Eventos renolacios                              |
| > FCONT - Controle Fiscal Contábil  |                                                                         |
| > ECF - Escrituração Contábil Fisca |                                                                         |
| > ECD - Escrituração Contábil Digi  |                                                                         |
| > EFD - Fiscal                      |                                                                         |
| ✓ EFD-Reinf [Escrituração Fiscal Di |                                                                         |
| → Eventos                           |                                                                         |
| → Parâmetro dos Eventos             |                                                                         |
| → Tabela 6 - Classificação de Si    |                                                                         |
| → Painel de Gerenciamento           |                                                                         |
|                                     | Buiblindo 6 registros de 6                                              |
|                                     | Editar>> Sair                                                           |
|                                     |                                                                         |

• Selecionar o Evento R-2060, clicar em Editar e preencher todos os campos:

| 🚯 Controladoria                     | EFD-Reinf [Paråmetros]                 |                                              |                                   |   |
|-------------------------------------|----------------------------------------|----------------------------------------------|-----------------------------------|---|
| Controladoria                       | Parâmetros EFD-Reinf - Re              | $\rangle$                                    |                                   |   |
| Procurar neste menu                 |                                        |                                              |                                   |   |
| > ISS - Imposto Sobre Serviços      |                                        |                                              |                                   |   |
| > Macros                            | Empresa                                | Evento                                       | Status                            |   |
| > Observações                       |                                        | Juiçao Previdenciana sobre a N               |                                   |   |
| > TIPI - Tabela de Incidência do IP | Informações de Identificação do Evento |                                              |                                   |   |
| > Lançamentos                       | Indicador de retificação               | Número do recibo do arquivo a ser retificado | Tipo da operação Versão do evento |   |
| > Consultas                         | 1 - Arquivo original                   |                                              | 0 - Inclusão                      |   |
| > Relatórios Fiscais                | Identificação do ambiente              | Processo de emissão do evento                | Periodo das informações           |   |
| ~ SPED                              | 1 - 1100 vigeo                         | - Abirtarya do contribuinte                  | 3110017010                        | _ |
| → Blocos/Registros                  |                                        |                                              | Log Sair                          |   |
| → Tipos de Escrituração             |                                        |                                              |                                   |   |
| → Modelos de Demonstração           |                                        |                                              |                                   |   |
| → SPED - Geração e Exportação       |                                        |                                              |                                   |   |
| > FCONT - Controle Fiscal Contábil  |                                        |                                              |                                   |   |
| > ECF - Escrituração Contábil Fisca |                                        |                                              |                                   |   |
| > ECD - Escrituração Contábil Digi  |                                        |                                              |                                   |   |
| ) EFD - Fiscal                      |                                        |                                              |                                   |   |
| ✓ EFD-Reinf [Escrituração Fiscal Di |                                        |                                              |                                   |   |
| + Eventos                           |                                        |                                              |                                   |   |
| → Parâmetro dos Eventos             |                                        |                                              |                                   |   |
| → Tabela 6 - Classificação de S     |                                        |                                              |                                   |   |
| + Painel de Gerenciamento           |                                        |                                              |                                   |   |
|                                     |                                        |                                              |                                   |   |
| 🖬 🔶 🖸 .                             |                                        |                                              |                                   |   |
|                                     |                                        |                                              |                                   |   |
|                                     |                                        |                                              |                                   |   |

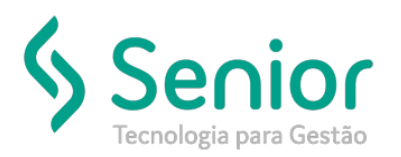

- O Evento R-2060 deverá ser digitado manualmente no ERP TRUCKER para geração do lote, atualmente não há uma integração automática deste Evento.
- Caminho: Trucker->Controladoria->Contabilidade->SPED->EFD-Reinf (Escrituração Fiscal Digital de Retenções e Outras Informações Fiscais) -> Painel de Gerenciamento: Pesquisar o Lote desejado.

| 9          |                                                                             |                                       |                   |                                  |                      |             |
|------------|-----------------------------------------------------------------------------|---------------------------------------|-------------------|----------------------------------|----------------------|-------------|
| Empresa    | Número do Lote                                                              | Data Hora<br>07/02/2019 10:17:89      |                   | Período de apuraçi<br>01/01/2019 | io<br>até 31/01/2019 | Carregar    |
| Eventos (5 | 9                                                                           | Apuração em abento                    |                   |                                  |                      |             |
| Hara T     | Lote T Evenio                                                               | T Status                              | 1 Último 10 do Ev | erto Gerado                      | 1 Útima Recita Gendo | Útimo Proto |
|            | 161 R-2010 - Retenção Contribuição Previdenciária - Tomadores de Serviços   | 005 - Repistro Processado com Sucesso | 1                 |                                  | 26                   | k.          |
|            | 161 R-2020 - Retenção Contribuição Previdenciária - Prestadores de Serviços | 005 - Registro Processado com Sucesso | [*····            |                                  |                      |             |
|            | 161 R-2060 - Contribuição Previdenciária sobre a Receita Bruta - CPRB       | 005 - Repistro Processado com Sucesso | C                 |                                  | 2                    |             |
|            | 161 R-2099 - Fechamento dos Eventos Periódicos                              | 009 - Apureção Fechada                |                   |                                  |                      | 21          |
|            | 161 R-2098 - Resbertura dos Eventos Periódicos                              | 004 - Registro Processado com erro    | c                 |                                  | K                    |             |
| Marca      | r Unico Enviar Evento Gonsultar Evento Alertas                              | Erros Log de XML Atui                 | lizar Eventos     | Editar                           |                      |             |
| Eventos er | miados (36)                                                                 |                                       |                   |                                  |                      |             |
| Evento     | 1 Validade Inicial 1 Validade Final 1 Ope                                   | reção 1 10 do Evento                  |                   | 1 Número do Recibo 1             | Protocolo 1 Del      |             |
| R-2060 - C | ontribuição Previdenciária sobre a                                          |                                       | wei               |                                  | 11/                  | 12/2019     |
| R-2060 - C | brtribuição Previdenciária sobre a                                          |                                       |                   | -                                | 11/                  | 12/2019     |
| R-2060 - C | bnihiluição Previdenciária sobre a                                          |                                       |                   | have be add tool tools           | 11/                  | 12/2019     |
| R-2060 - C | ontribuição Previdenciária sobre a                                          |                                       |                   | 1                                | 11/                  | 12/2019     |
| R-2060 - C | profibuição Previdenciana sobre a                                           |                                       |                   | 1                                | 11/                  | 12/2019     |
| 8-2060 - 0 | protouças mexidenciana sobre a                                              |                                       |                   | Terrestores and T                | 10                   | 12/2014     |
| 18/000-1   | SECTOLICAD VIEVORICIANA SCOREA                                              |                                       |                   |                                  |                      | incenta.    |

- Localizar o Lote, selecionar o Evento R-2060, clicar em Editar;
- Na tela seguinte, clicar no botão Incluir, preencher os dados pertinentes, Gravar, Editar:

| Empresa                         |                 |                  |          |       |                           |    |                          |                 |                 |
|---------------------------------|-----------------|------------------|----------|-------|---------------------------|----|--------------------------|-----------------|-----------------|
|                                 |                 | Número do Los    |          | Chav  | e do Evento               |    |                          |                 |                 |
|                                 |                 | 15               |          | 161   |                           | 64 |                          |                 |                 |
| Informações de Identificação de | Evento          |                  |          |       |                           |    |                          |                 |                 |
| Período das informações         |                 | identificação do | ambiente | Proce | sso de emissão do evento  |    | Identificador de re      | sificação       | Versão do event |
| 01/01/2019                      |                 | 1 – Produção     |          | 1.4   | plicative de contribuinte |    | 2 - Arquivo de ret       | fração 🦛        | v1_04_00        |
| Total por Filial (18)           |                 |                  |          |       |                           |    |                          |                 |                 |
| Farmer 1 Hild                   |                 |                  | ( beater | 1.14  | er da Tarrita Krula Tatal |    | iniae lotal antore linea | da finda apunda | L Mare          |
| 1.5                             |                 |                  |          | 34    | 73 943,310000             |    | 1357.060,070000          |                 | 0,0000          |
| 2.1                             | k               |                  |          | 20    | 82.256.850000             |    | 026.351.980000           |                 | 0.000           |
| 3-1                             |                 |                  | 2        | 29    | 0.468,5:0000              |    | 000015,258,880           |                 | 0,000           |
| 6-1                             |                 |                  |          | 18    | 05.061,110000             |    | 1729.167,240000          |                 | 0,050           |
| 15-                             |                 |                  | *        | 19    | 2.475.910000              |    | 92.372.820000            |                 | 0,000           |
| 20                              |                 |                  |          | 2.1   | 70,470000                 |    | 1.170,470000             |                 | 0,500           |
| 22 · L                          |                 |                  |          | 76    | 3.541,520000              |    | 42.822,670000            |                 | 0,000           |
| 1                               |                 | -                |          |       |                           |    |                          |                 |                 |
| Marcar Único Marcar             | Todes Retificar |                  |          |       |                           |    |                          | Editar          | Sair            |

• Na tela seguinte, clicar no botão Incluir, preencher os dados pertinentes de cada Unidade (Matriz e Filiais) e Gravar:

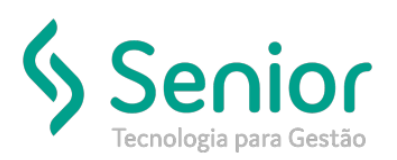

| Women de Late                                  |                                      |                                       |                                                     |                                          |
|------------------------------------------------|--------------------------------------|---------------------------------------|-----------------------------------------------------|------------------------------------------|
| Numero do core                                 | Chave do Evento                      | Chave da Filial                       | ld evento                                           |                                          |
|                                                | 61 64                                | 283                                   | K                                                   |                                          |
| Filial                                         | Receita Bruta Total                  | Receita Bruta apurada                 | Suspensão de exigibilidade Recibo                   | Recibo do registro a ser retil           |
|                                                | 2.082.256,85                         | 2.026.851,98                          | 0.00                                                | ·····                                    |
| Total por Atividade (1)                        |                                      |                                       |                                                     |                                          |
| Arreste o título da coluna nesta área para agr | uper                                 |                                       |                                                     |                                          |
| -                                              | T. Maker Total T. J. Maker Total day | Periodes de Denils - T. Veloc Tidad d | as Jolinhan da Danaila 👘 🚶 Valor da Basa da Cilinda | T - Volez de Confeibuido entre a Bernila |
| 1 00000140                                     | 2082 356 850000 55 904 870000        | 0.000000                              | 2026.351 660000                                     | 30,395,280000                            |
|                                                |                                      |                                       |                                                     |                                          |
|                                                |                                      |                                       |                                                     |                                          |
|                                                |                                      |                                       |                                                     |                                          |
|                                                |                                      |                                       |                                                     |                                          |
|                                                |                                      |                                       |                                                     |                                          |
|                                                |                                      |                                       |                                                     |                                          |
|                                                |                                      |                                       |                                                     |                                          |
|                                                |                                      |                                       |                                                     |                                          |
|                                                |                                      |                                       |                                                     |                                          |
|                                                |                                      |                                       |                                                     |                                          |
|                                                |                                      |                                       |                                                     |                                          |
|                                                |                                      |                                       |                                                     |                                          |
|                                                |                                      |                                       |                                                     |                                          |

Clicar no botão Editar, preencher dados pertinentes a Atividade Comercial:
 Botão Incluir, preencher os dados e gravar, se houver ajustes, opção Editar para efetuar os Ajustes necessários.

| 🔇 📒 💠 🕪 🚸 🕫 🕫                                                                                                    | 1 🕘 😵                                                                                                    |                                                                                                    |                                                                                                    |                                         |
|----------------------------------------------------------------------------------------------------|----------------------------------------------------------------------------------------------------|----------------------------------------------------------------------------------------------------|----------------------------------------------------------------------------------------------------|-----------------------------------------|
| Número do Lote                                                                                                    | Chave do Evento                                                                                                    | Chave da Filial                                                                                                    | Chave do Registro                                                                                           |                                         |
| 16                                                                                                    | 51                                                                                                    | 64                                                                                                    |                                                                                                    | 1                                       |
| Atividade Comercial                                                                                                    |                                                                                                    |                                                                                                    |                                                                                                    |                                         |
| 00000140 - De transporte rodoviário de cargas,                                                                                                    | enquadradas na classe 4930-2 da CNAE 2.0                                                                                                    | rix.                                                                                                    |                                                                                                    |                                         |
| Valor Total da Atividade                                                                                                    | Valor Total das Exclusões da Receita Bruta                                                                                                    | Valor Total das Adições da Receita                                                                                    | Valor da Base de Cálculo da Contribuição                                                                    | Valor Contribuição Previdenciária       |
| 2.082.256,85                                                                                                    | 55.904,87                                                                                                    | 0,0                                                                                                    | 2.026.351,98                                                                                                | 30.395,2                                |
|                                                                                                    |                                                                                                    |                                                                                                    |                                                                                                    |                                         |
| Registro a ser preenchido caso a pessoa jurídio                                                                                                    | ca tenha de proceder a ajustes da contribuição a                                                                                                    | purada no periodo, decorrentes da legislação (                                                                        | ibutaria da contribuição, de estorno ou de outras si                                                        | haces.                                  |
| Registro a ser preenchido caso a pessoa juríde                                                                                                    | ca tenha de proceder a ajustes da contribuição aj                                                                                                    | ourada no período, decorrentes da legislação (                                                                        | ibutária da contribuição, de estorno ou de outras si                                                        | hações.                                 |
| Registro a ser presenchéo caso a pessoa juríde Lote 1 Tipo de Ajuste D 101 0 - Ajuste de redução                                                                                                    | ca tenha de proceder a ajustes da constituição a<br>V (Códiga do A)vote<br>6 - Vendas canotindas e os descontos inc                                                                                     | varada no período, decomentes da legistação<br>I Anovilla (AAAA NOI)<br>Indicionais concecidos 2019-01                | I Descripto I vicones<br>Anouación De vicones                                                               | 55 904,87                               |
| Registro a ser presenchélo caso a pessoa jaridie                                                                                                    | ca tenha de proceder a ajustes da combuiglio aj<br>1 (Odiga de Ajuste<br>6 - Vendas canoniadas e os descritos ino                                                                                       | varada no periodo, decomentos da legislação<br>1 Anoy146 (AAAA-949)<br>referensais concesidos 2013-01                 | butilis de combisição, de estorne ou de outras si<br>1 Densráte 1 v<br>ANULACIO DE VILORES                  | 55 904.87                               |
| Registro a ser prevendado caso a pessoa jurídio<br>Galer 1 Tras de Ajuste<br>1 Stol. 0 - Ajuste do metução<br>Informações de processos milacionados a Sing                                          | ca tenta de proceder a ajentes da contribuição ay<br>Colign de Ajude<br>6 - Vendes canonicade e os Seconices ino<br>pensalio da CPR8                                                                    | anda no periodo, decomente da legislação<br>decembra concedora<br>dicomes concedora<br>2019-01                        | budis de comhisição, de estorno ou de outras si<br>1 Creanção 1 V<br>ANULACIO DE VILORES                    | angles.<br>dr 1<br>35.504.87<br>Editar  |
| Registre a ser preservición carso a persona jurídio                                                                                                    | a tenha de proceder a ajustes de contribuição ay<br>1 Códega de Juste<br>6 - Vincina caratistar e os descritos ino<br>pensilio da CPRB<br>1 Numero 1 Códega                                             | unda no periodo, decomenta da legislação<br>empléis (2022-02<br>Pácionale constation<br>2029-02<br>Vear               | Budik de contrologia, de estaros ou de outros si<br>1 Decenção 1 V<br>ANCLACIO DE VILCAES                   | sagles.<br>St SOLAT                     |
| Registre a ser presentado cano a pessoa jurído Con T. Tipor de sijudo Con T. Tipor de sijudo Con T. Sijudo de metudos Informaçãos de processos melecionados a Sinop Con T. Tipor de Processo        | ca tenha de proceder a sjutisti da contibuição aj<br>1. Códiga da Xjutal<br>6 Wellos ancendas e os descrita inc<br>pendio da CPRB<br>1. Número 1. Códiga                                                | wanta ne periode, decommente da legislação<br>1 desysta (2002-100<br>ndiconeia concedidar<br>2009-00<br>1 Malar       | Budick de construição, de entrere ou de outre si<br>1 Denorgia<br>ANULACIO DE VILLORES<br>1                 | sagles.<br>25                           |
| Registre a ser preservative cane a persona juridà<br>Colo II Tipo de Ajude<br>2010 - Ajude da metudos<br>Informações de processos reflecionados a Sisop<br>Lofon II Tipo de Processo                | za tenha de proceder a sjustes de contribuição ay<br>1 (Cóspa de Ajude<br>6 - Vincina carentadas e os descritos inc<br>pensilos de CPRB<br>1 (Número 1 (Cóspa                                           | vanak na polobit, deconvents da bydobit<br>1 kapitik (2002 1997<br>ndcorens ornadizar   2019-02                       | Budiki da outskuljú, de estarse ou de outra si<br>1 Generalite<br>ANULACIO DE VILLORES<br>1                 | sagles.<br>60 1 1<br>55 66.87<br>Editor |
| Registre a ser preservative cans a persona juridà<br>Lote 11 Tipo de Ajuda<br>2010 - 6 Juda de metudas<br>bitomaçãos de processos relacionados a Sora<br>Lote 11 Tipo de Processo                   | a tenhe de proceder a ajustes de contribuição ay<br>Códey de Ajude<br>6 - Vinctes anentados e os descritos inc<br>persião das CPHB<br>1   Número 1   Códeya                                             | vanak na polobit, decomentes de la bajadagão<br>V acamites (2016-2017)<br>ndoranas consistent (2016-2017)<br>V juntor | Budiki de contrakcjón, de enterne ou de outro si<br>1 Conceção 1 V<br>ANULACIO DE VILLORES                  | angles.<br>60 1 55 504.87<br>Editor     |
| Registre a ser presentado cano a pessoa jurído Cato II. Tipor de Ajudo Cato II. Tipor de Ajudo Cato II. C Ajudo de metudos Informaçãos de processos milecionados a Sung Cato II. Tipor de Processos | ca minh de proceder a sjutist de contribuição y<br>1   Cóloga da Ajulat<br>2 - Vindea acronadas e na descrita inc<br>- Vindea acronadas e na descrita inc<br>- Prestão da CPRB<br>1   Número 1   Cóloga | skal en polytick, doorsmens & bysjabijde<br>T<br>endorses ennedder<br>2014-01<br>Verses                               | Badili de construição, de estanse ou de outra se<br>1 ( Denositivo de Velocetas<br>ANULACIO DE VELOCES<br>1 | sagina<br>25 SOLO<br>Editor             |

• Clicar no botão Editar, preencher dados pertinentes aos Ajustes e Gravar.

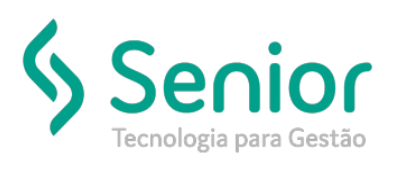

| Cont                         |                                          |                                                |                                             | \                                                              |
|------------------------------|------------------------------------------|------------------------------------------------|---------------------------------------------|----------------------------------------------------------------|
| and the second second        | f [Painel de Gere ) Parâmetros EFD-Reinf | Re     Prestadores de Serviço do Registro R-20 | 0 Prestadores de Serviço do Registro R-2060 | Informaçõas das Retençãos não realizadas em função de Processo |
| 1100                         | <b>0</b>                                 | 1 8                                            |                                             |                                                                |
| <ul> <li>Gerencia</li> </ul> | Lote Chave R2050 Chave TP 2050           | Chave Tipo de Ajuste                           |                                             |                                                                |
| Arquivos (                   | 161 C                                    |                                                |                                             |                                                                |
| Lançamen                     | Tipo de Ajuste                           | Código do Ajuste                               |                                             |                                                                |
| Consultas                    | 0 - Ajuste de redução                    | das e os descontos incondicionais concedidos 🔹 |                                             |                                                                |
| Relatórios                   | Valor do Ajuste Descrição Resumida       | Ano/Mês (AAAA-MM)                              |                                             |                                                                |
| SPED                         | 55.904,87 ANULACAO DE VALORES            | 2019-01                                        |                                             |                                                                |
| + Bloc                       |                                          |                                                |                                             |                                                                |
| + Tipe                       |                                          |                                                |                                             |                                                                |
| Med                          |                                          |                                                |                                             |                                                                |
|                              |                                          |                                                |                                             |                                                                |
| TOOL OF                      |                                          |                                                |                                             |                                                                |
| 3 PCONI                      |                                          |                                                |                                             |                                                                |
| > ECF-1                      |                                          |                                                |                                             |                                                                |
| > ECD -                      |                                          |                                                |                                             |                                                                |
| EFD -                        |                                          |                                                |                                             |                                                                |
| ~ EFD-R                      |                                          |                                                |                                             |                                                                |
| •1                           |                                          |                                                |                                             |                                                                |
| ÷                            |                                          |                                                |                                             |                                                                |
| •                            |                                          |                                                |                                             |                                                                |
| -                            |                                          |                                                |                                             |                                                                |
| EFD -                        |                                          |                                                |                                             |                                                                |
| NE-                          |                                          |                                                |                                             |                                                                |
|                              |                                          |                                                |                                             |                                                                |
| amencos                      |                                          |                                                |                                             |                                                                |
|                              |                                          |                                                |                                             |                                                                |
|                              |                                          |                                                |                                             |                                                                |
|                              |                                          |                                                |                                             |                                                                |

• Após estes procedimentos, retornar na tela Inicial e efetuar o envio do Lote.

FIM